## **Installation training**

LIVOLTEK

for Hyper series

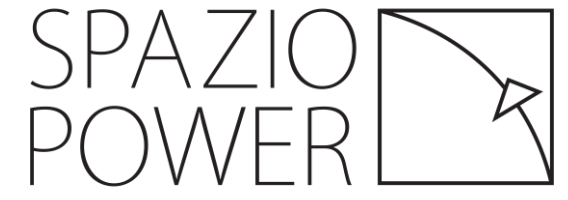

### Introduction- All In One System

Hyper series way to install it

 Install as all-in-one system: Inverter with battery and middle bracket(picture 1)

| <b>B</b> | Inverter           |
|----------|--------------------|
| LIVOLTEK | → Middle cover kit |
|          | Battery            |

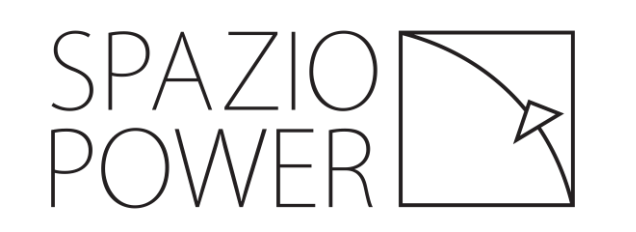

### Installation training

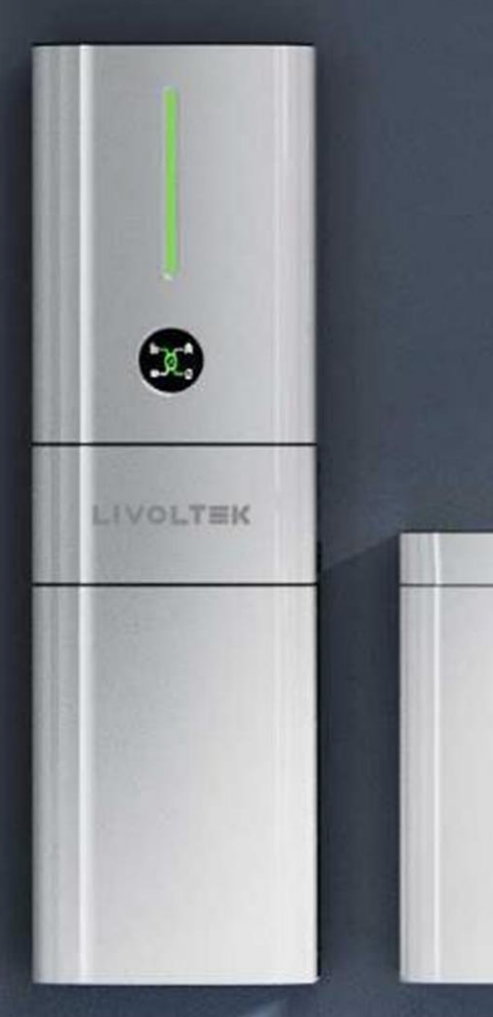

SPAZIO

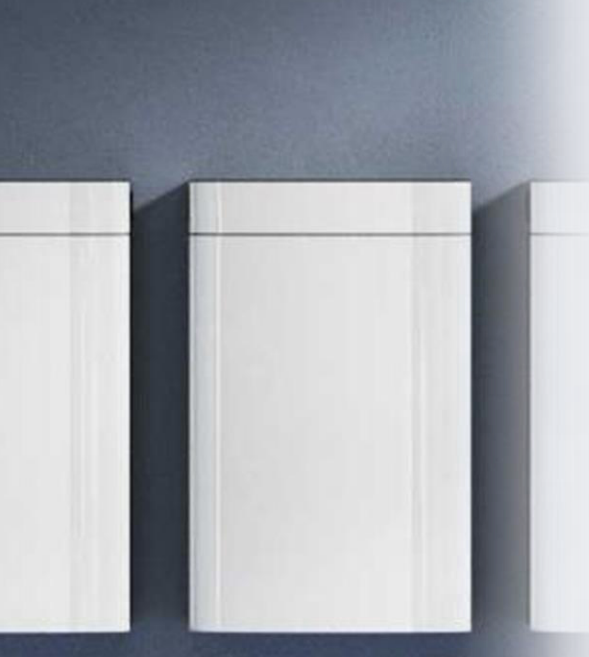

#### Packing List

Installation Tools

Installation guidance

**PV Specifications** 

**Cable Connections** 

#### Packing List for inverter

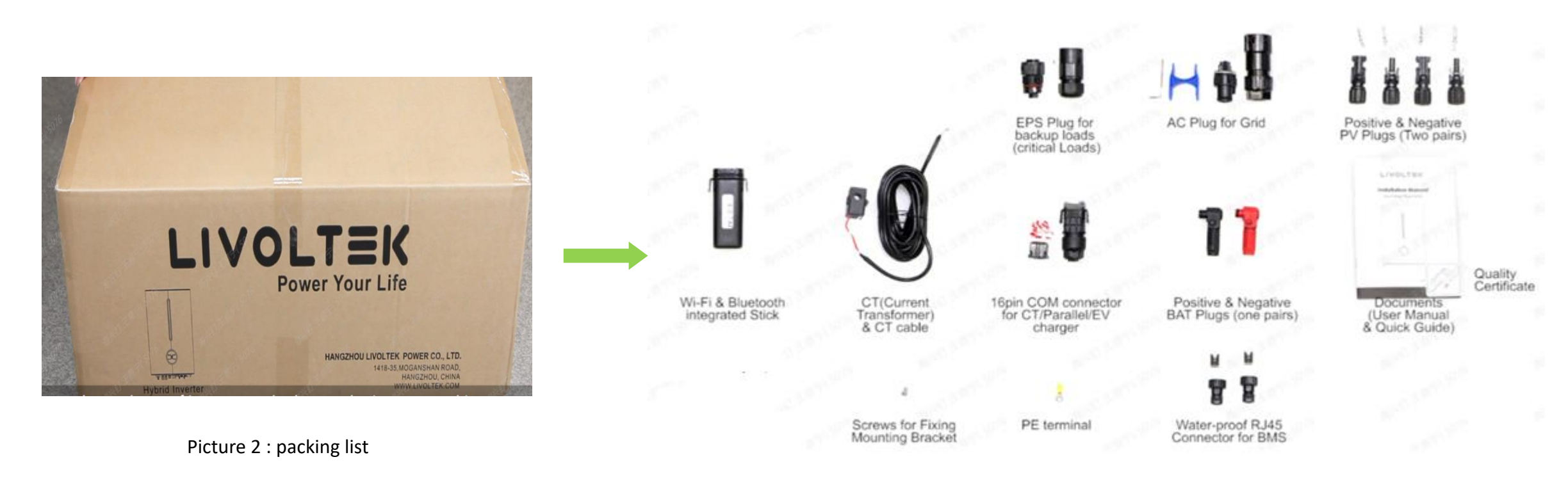

Picture 2 : Accessories Box

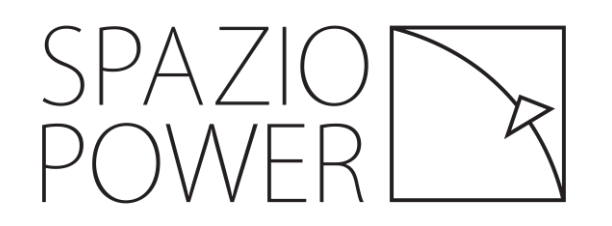

#### Packing List for Middle cover kit

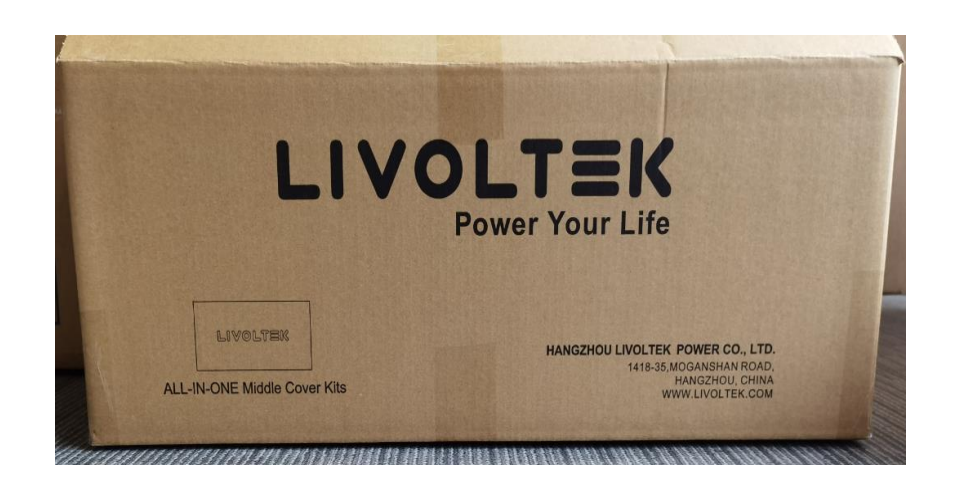

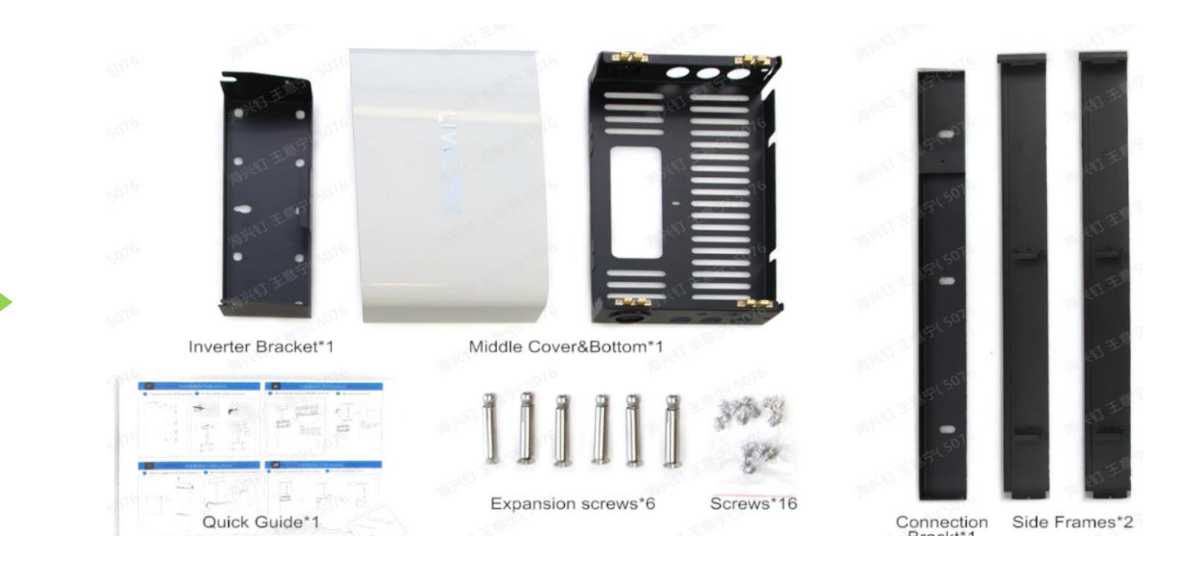

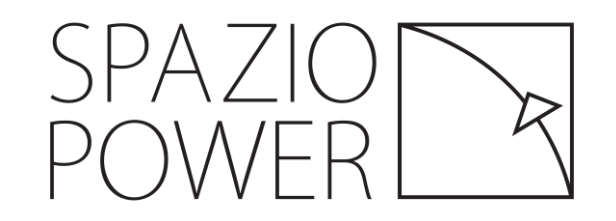

### Packing list for battery

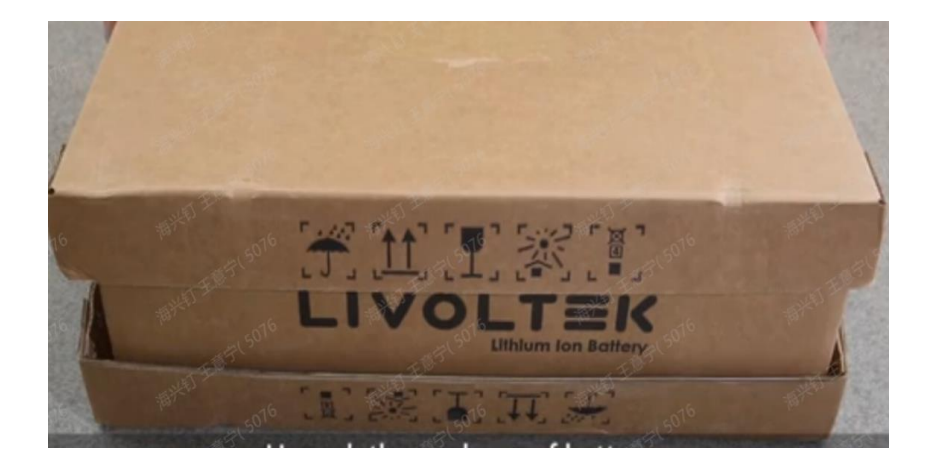

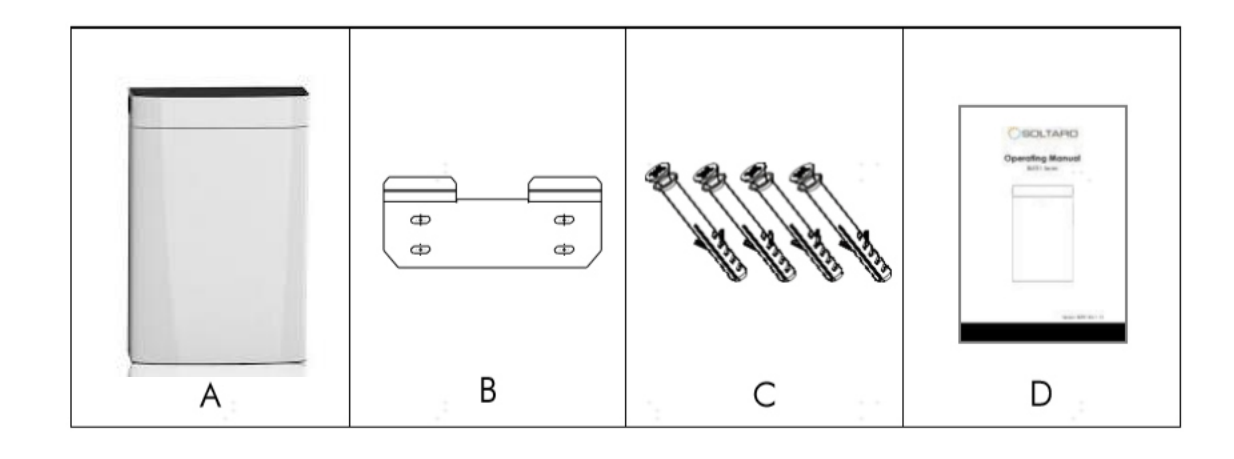

| ltem | QTY | Designation                        |
|------|-----|------------------------------------|
| А    | 1   | Battery                            |
| В    | 1   | Wall Mounting Bracket              |
| С    | 4   | Screws for Fixing Mounting Bracket |
| D    | 1   | Manual                             |

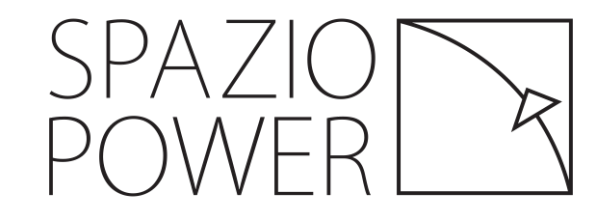

### Installation Tools

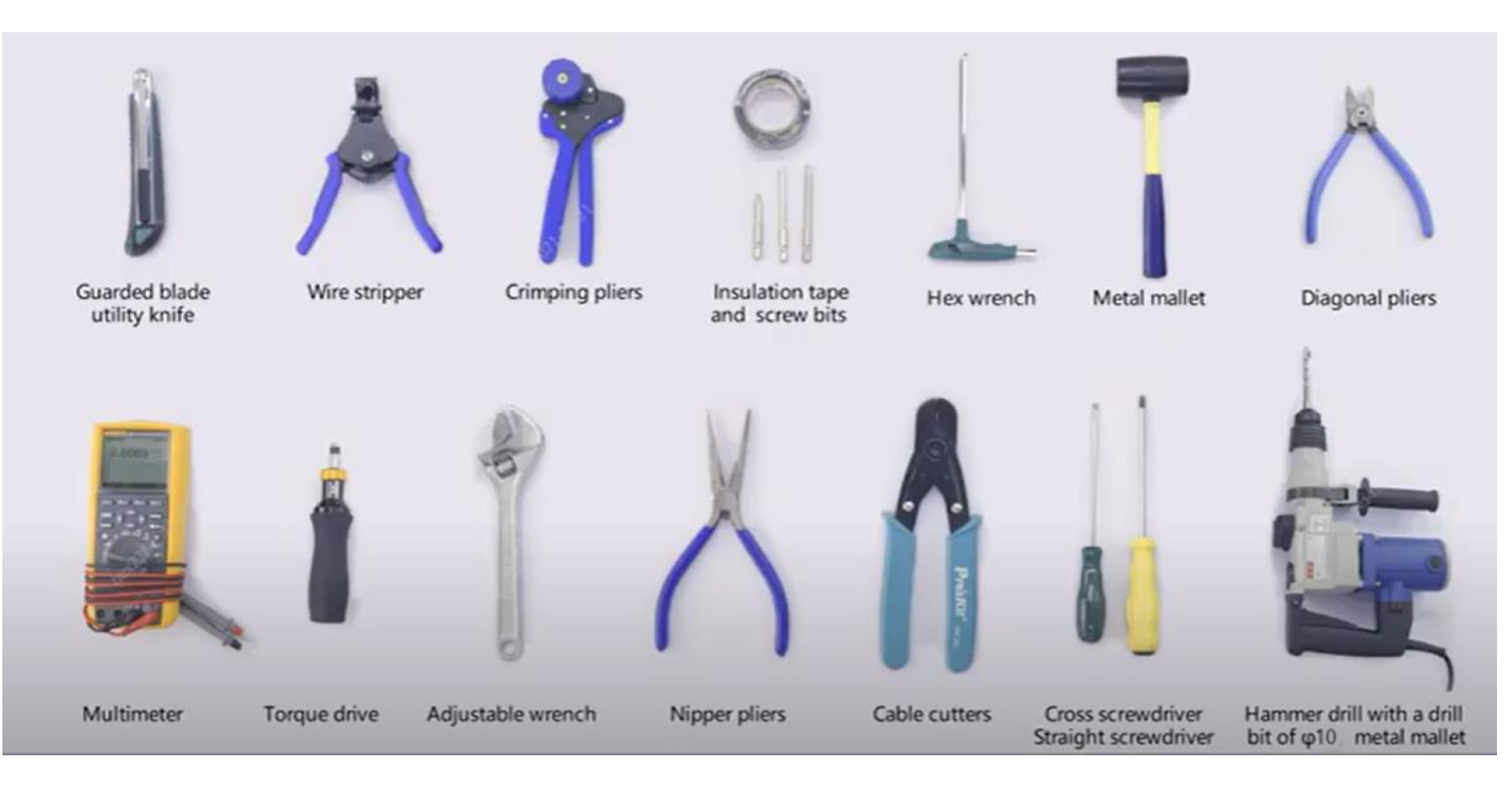

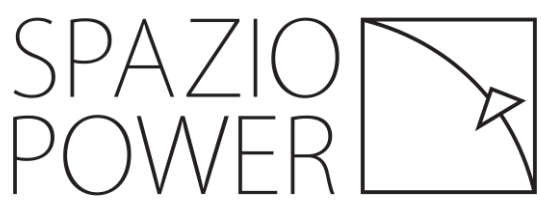

### Installation guidance – Space requirement

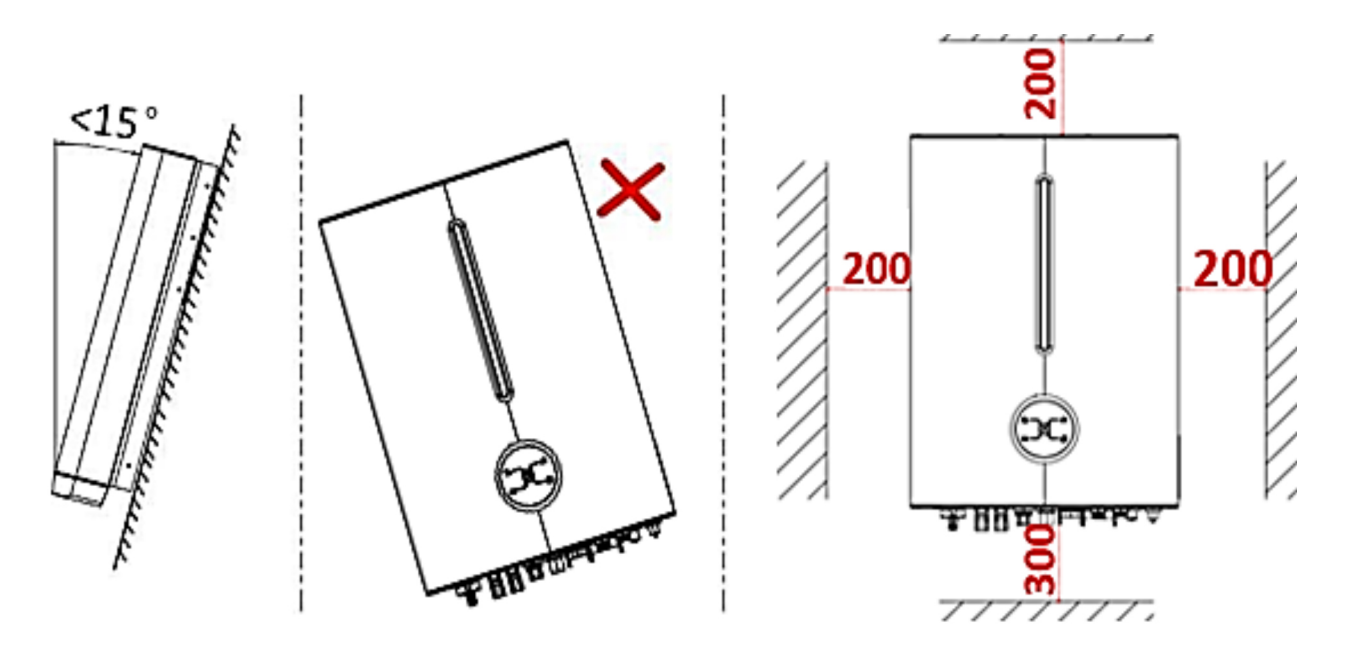

Picture 4 : install angel and space requirement

Installation angel and space requirement: 1.only allowed installed vertically(<15°) 2.require space for different discretion 3.choose an appropriate location capable of supporting the full weight (>90kg) and height for whole system (as picture 4 shows)

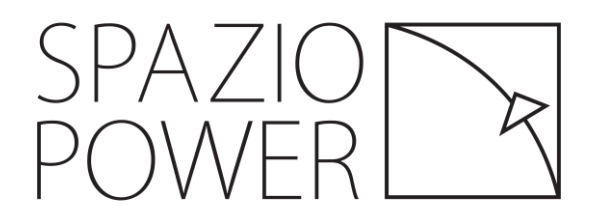

#### Step1: Choose a suitable location (picture 8)

• Choose an appropriate location capable of supporting the full weight (>90kg) and height of All-in-one system.

- Be sure to choose a flat wall.
- please save enough space for installation

#### Step 2: Take out the Brackets (picture 9)

• Open the packages of battery and middle cover kit respectively, then take out the wall-mounting brackets.

•inverter bracket for all-in-one installation are different ,please use the inverter bracket in middle cover box ,DO NOT use the original bracket in inverter box

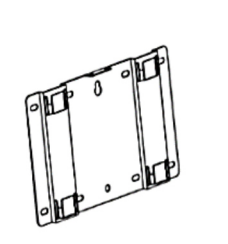

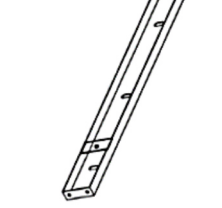

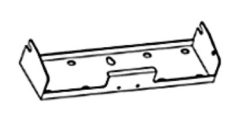

Battery Bracket

Connection Bracket Inverter Bracket (for All-in-one application)

Picture 6 : take out brackets

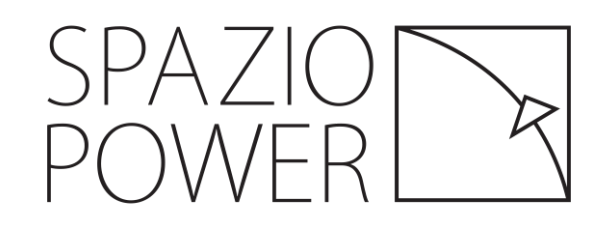

Step 3: Assemble the All-in-one Mounting Bracket
(picture 7)
Assemble the All-in-one Mounting Bracket with 4 screws as picture shows

Step 4: Anchor All-in-one Mounting Bracket (picture 8)
fix the All-in-one Mounting Bracket with 4 screws as picture shows

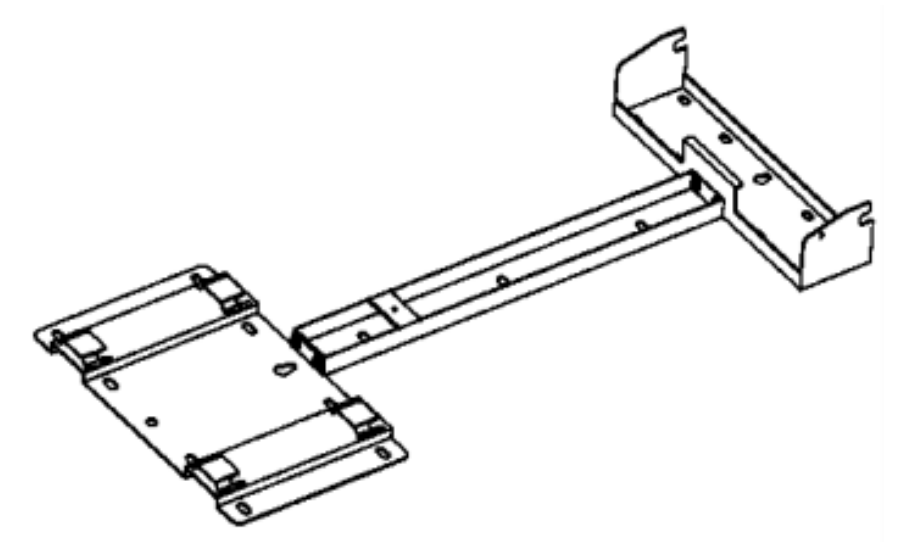

Picture 7 :assemble all-in-one mounting bracket

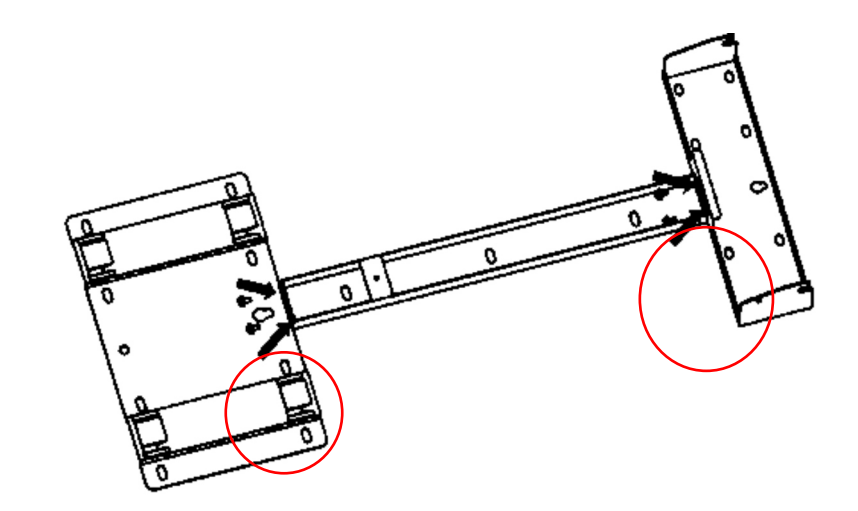

Picture 8 :anchor all-in-one mounting bracket

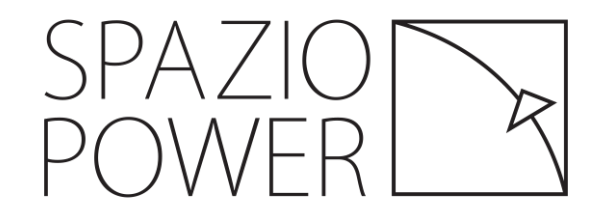

Step 5: Secure the All-in-one bracket on the wall (picture 12)Fix the All-in-one bracket to the wall with 9 expansion bolts

#### Step 6: Remove the upper cover of the Battery (picture 13)

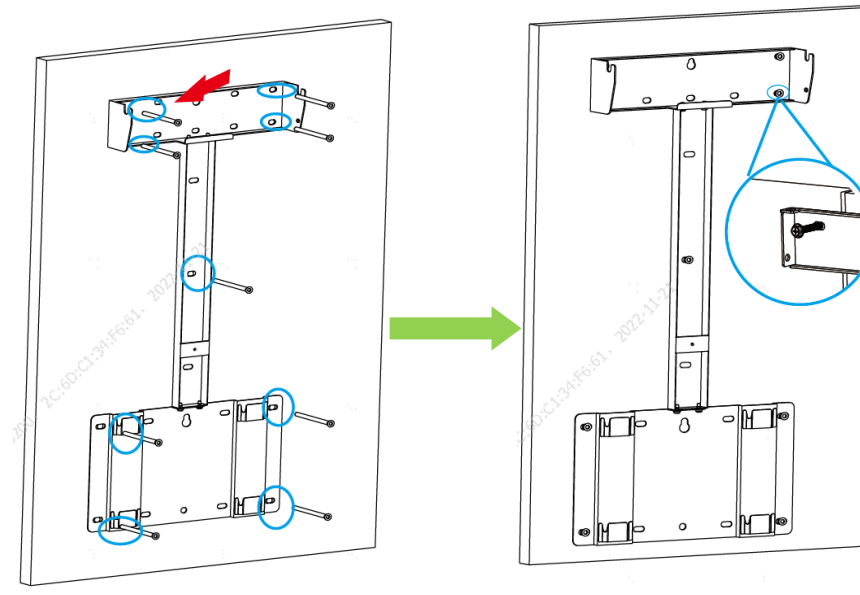

Picture 10 : remove the upper cover of battery

Picture 9 :secure bracket on the wall

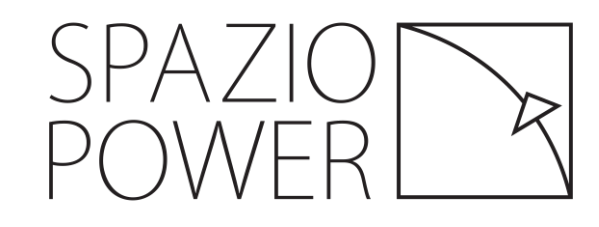

Step 7: Install the battery on the Bracket (picture 14)Lift and hang the battery to the battery-bracket.

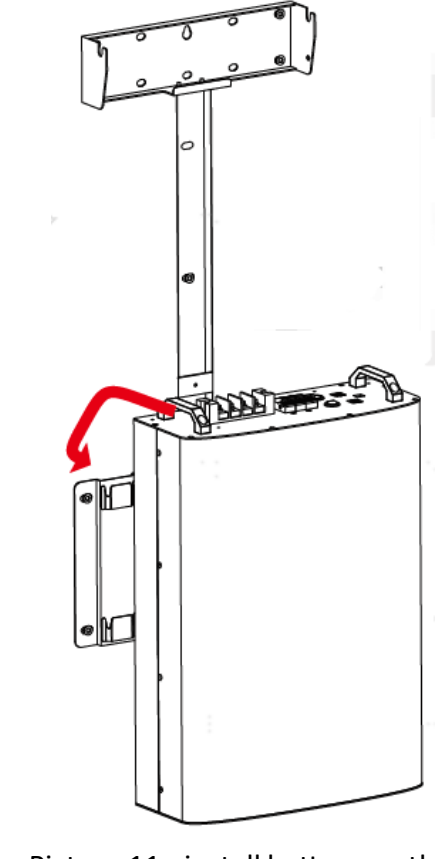

Step 8: Install the bottom of middle cover kit to the Bracket (picture 15)
Install the bottom of middle cover kit to the all-in-one bracket and tighten the screws (M5\*5).

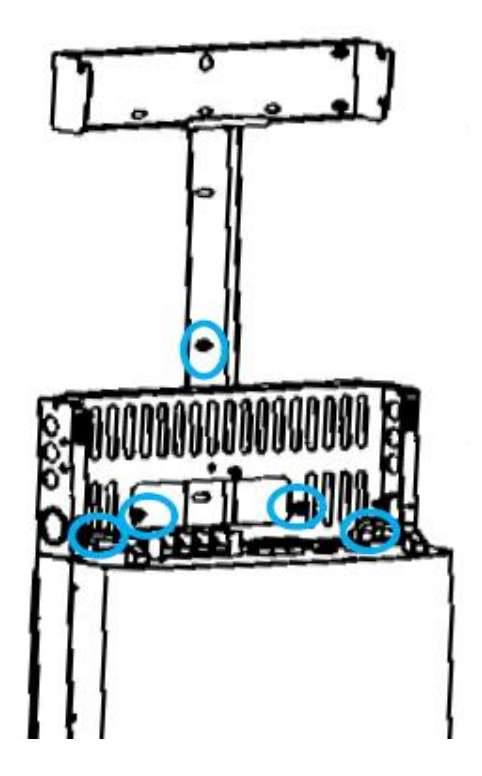

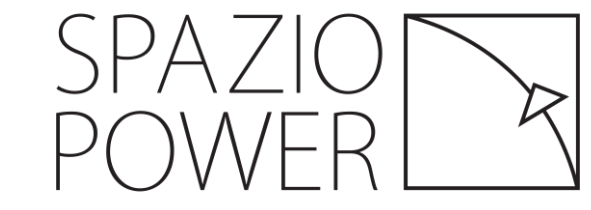

Picture 11 : install battery on the bracket

Step 9: Install the Inverter to the Bracket (picture 13)
Lift and hang the Inverter to the bracket and secure with screw.
Make sure that 2 mounting ears are perfectly engaged with the bracket.

Step 10: Install the side frames (picture 14)
Install the left and right frames. The upper part of which should be hung to the corresponding holes of the inverter, and the lower part should be inserted into the middle cover bottom. Then tighten them with M5 screws.

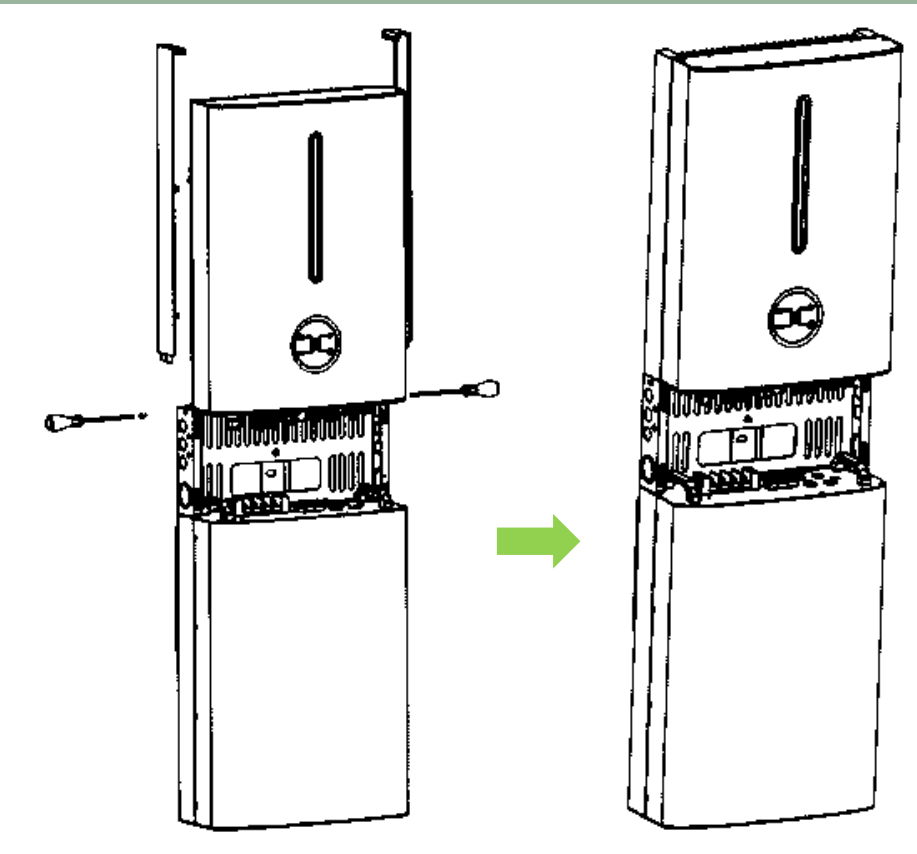

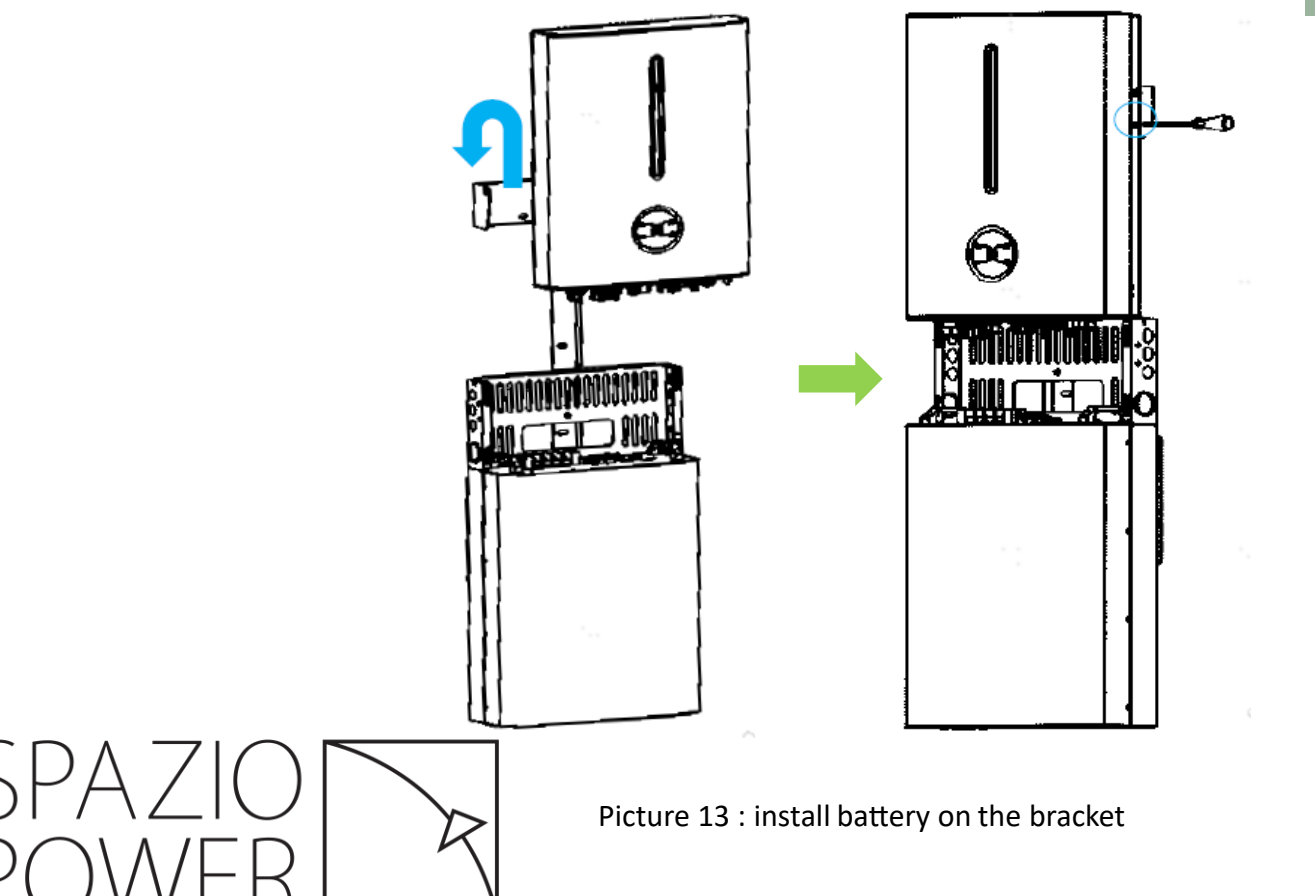

Picture 14 : install side frames

**Step 11: Electrical Connection** Please refer to the Electrical Connection instructions in the next chapter.

Step 12: Install the Middle-cover (picture 15)
Buckle the middle-cover to the all-in-one system after all electrical connection and settings are done
DO NOT forget to grounding the Inverter and battery.

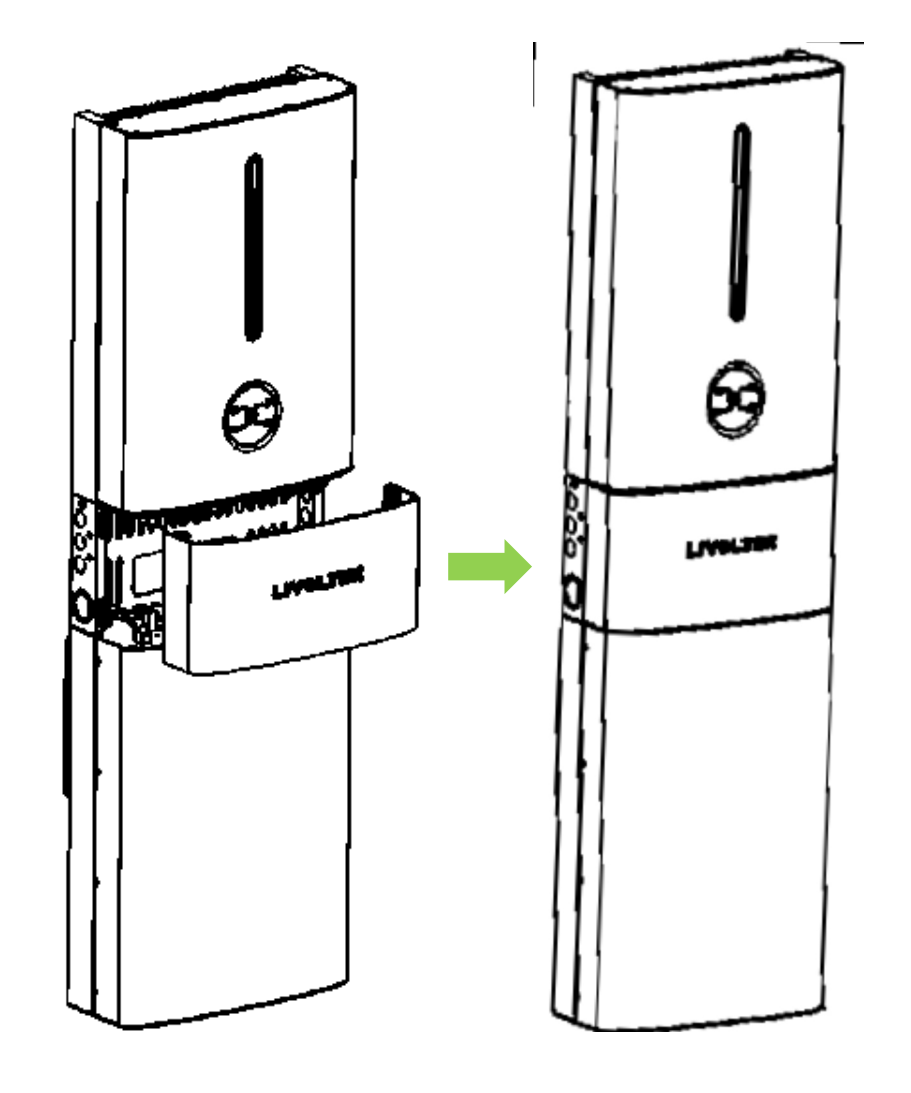

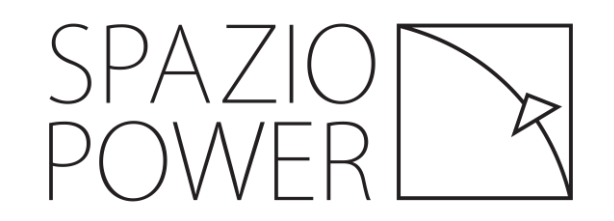

### PV Specification

#### **Hyper Series Specifications**

| Model                        | Hyper- 5000 |
|------------------------------|-------------|
| Max.PV Input Power           | 7500Wp      |
| Norminal DC Input Voltage    | 360V        |
| MPPT Voltage Range           | 125~550V    |
| No. of MPPTs/String per MPPT | 2/1         |
| Max. Input Current           | 14/14A      |
| Max. Short Circuit Current   | 17.5/17.5A  |

#### Solar panel parameter (for example)

| Maximum power (Pmax)        | 545W   |
|-----------------------------|--------|
| Maximum power voltage (Vmp) | 42.35V |
| Maximum power current (Imp) | 12.87A |
| Open circuit voltage (Voc)  | 49.98V |
| Short circuit current (Isc) | 13.66A |

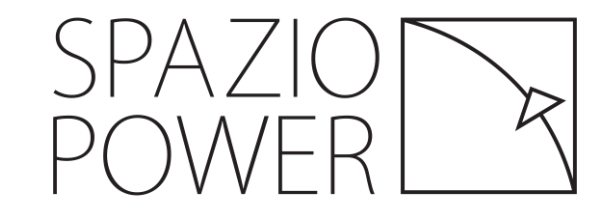

Case study with Hyper-5000 PV max power should not over 7500W, 545W x 6pcs/ 2 Strings = 6540W < 7500W

Hyper-5000 have two MPPT (one string per MPPT), each string max short circuit current shouldn't over the limitation(17.5A),max input voltage(open circuit voltage) shouldn't over the limitation(550V),two string voltage and current are not required to be balanced

For each string PV panel short circuit current are 13.66A < 17.5A

Open circuit Voltage

For 6pcs Voc= 299.88V < 550V

### PV Specifications

| Technical Data Sheet             | Hyper-3000        | Hyper-3680                   | Hyper- 4600        | Hyper-5000 |
|----------------------------------|-------------------|------------------------------|--------------------|------------|
| Max. PV Input Power (Wp)         | 4500              | 5520                         | 6900               | 7500       |
| Max. PV Input Voltage (V)        |                   | 600                          |                    |            |
| Nominal DC Input Voltage (V)     | 360               |                              |                    |            |
| MPPT Voltage Range (V)           |                   | 125~550                      |                    | $\sim$     |
| No. of MPPTs/Strings per MPPT    | 1/1               | 2/1                          | 2/1                | 2/1        |
| Max. Input Current (A)           | 14                | 14/14                        | 14/14              | 14/14      |
| Max. Short Circuit Current (A)   | 17.5              | 17.5/17.5                    | 17.5/17.5          | 17.5/17 5  |
| AC Output @ Grid                 |                   |                              |                    |            |
| Nominal AC Power (W)             | 3000              | 3680                         | 4600               | 5000       |
| Max. Apparent Output Power (VA)  | 3300              | 4000                         | 4600               | 5500       |
| Nominal AC Voltage (V)           | 220/230/240       |                              |                    |            |
| Nominal AC Voltage Range (V)     | 186~290           |                              |                    |            |
| AC Frequency (Hz)                | 50/60 ±5          |                              |                    |            |
| Max. AC Current (A)              | 13.0              | 16.0                         | 20.0               | 21.7       |
| THDi,Rated Power(%)              |                   | <3                           |                    |            |
| Power Factor                     | ~                 | 1 (Adjustable from 0.8 leadi | ng to 0.8 lagging) |            |
| EPS Output @ Off Grid            |                   |                              |                    |            |
| Nominal EPS Power (W)            | 3000              | 3680                         | 4600               | 5000       |
| EPS Peak Power [VA]              |                   | 1.1 x Pnom, 10 sec; 1.5      | x Pnom,1 sec       |            |
| Nominal Output Voltage (V)       |                   | 220/230                      |                    |            |
| Nominal Frequency (Hz)           | 50/60             |                              |                    |            |
| Nominal Output Current (A)       | 13.0              | 16.0                         | 20.0               | 21.7       |
| THDv(@Linear Load)(%)            | < 3%              |                              |                    |            |
| Battery Data                     |                   |                              |                    |            |
| Battery Type                     | Lead-acid/Lithium |                              |                    |            |
| Nominal Battery Voltage (V)      | 48                |                              |                    |            |
| Battery Voltage Range (V)        | 40~60             |                              |                    |            |
| Max.Charge/Discharge Current (A) | 60                | 80                           | 100                | 100        |
| Communication with BMS           |                   | CAN                          |                    |            |

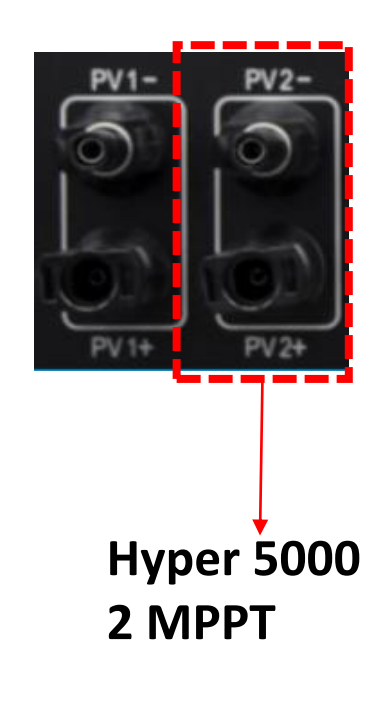

SPAZIO POWER

#### Installation guidance – Inverter Interface

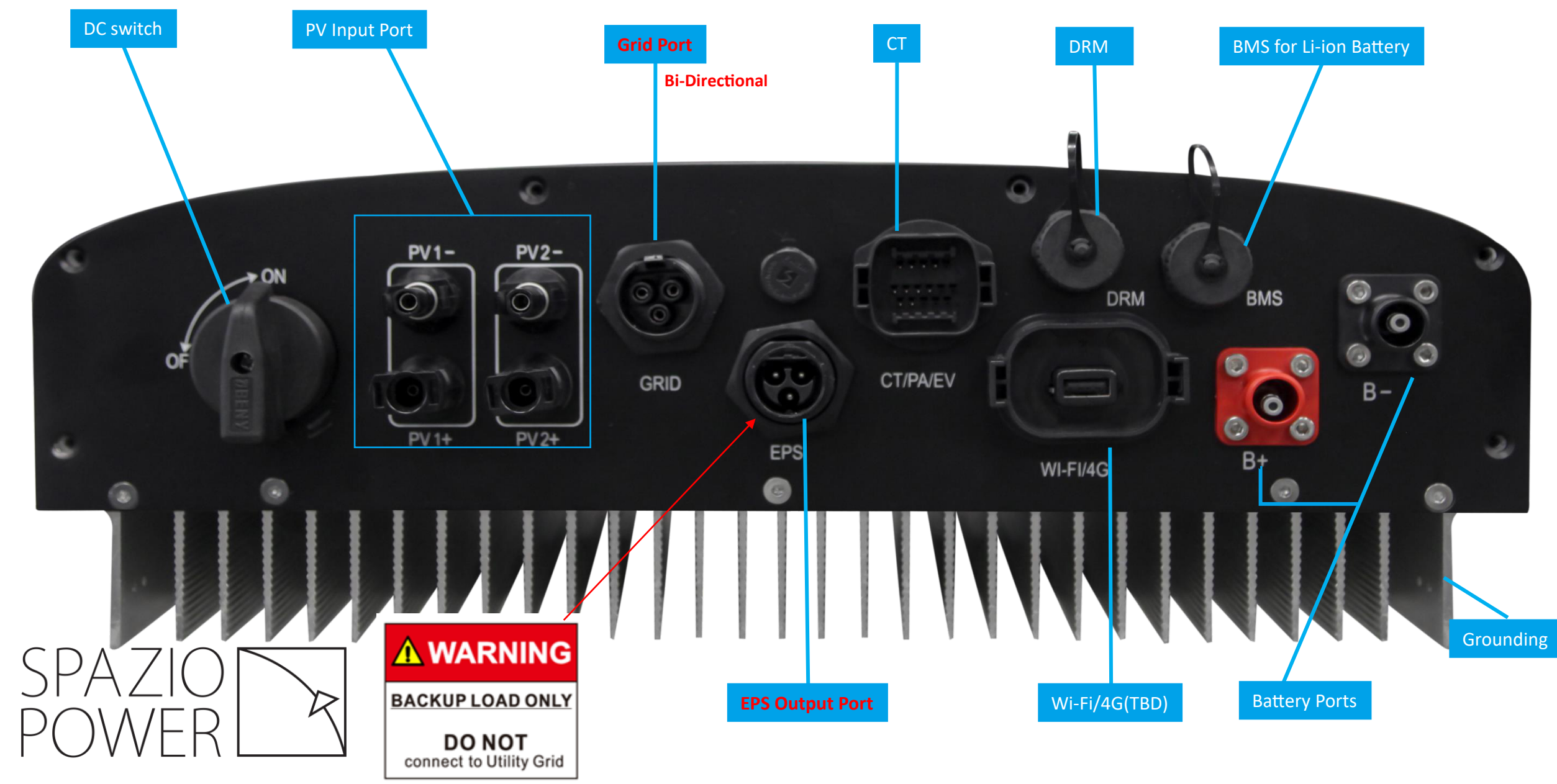

### Installation guidance – wiring diagram

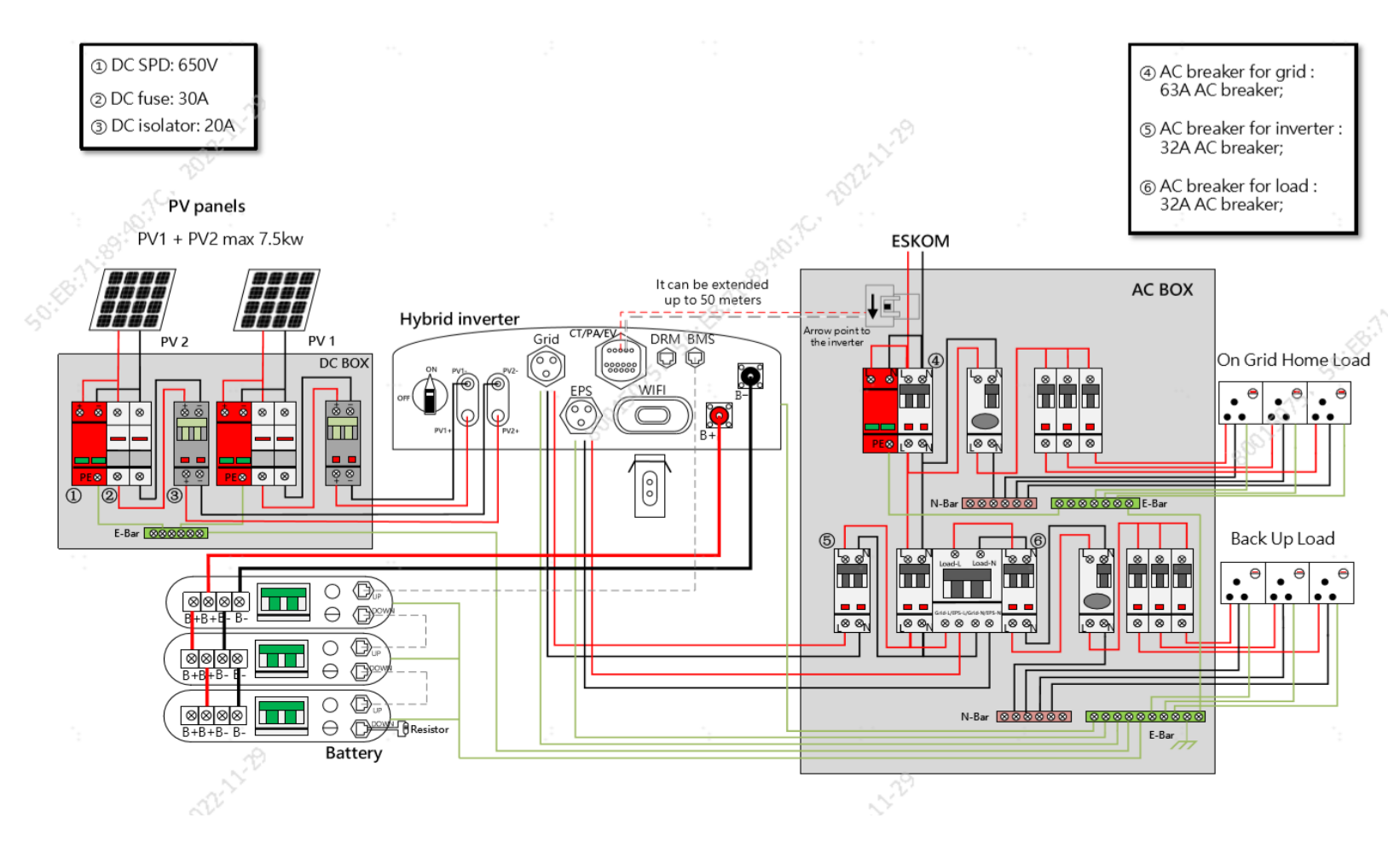

#### Notes:

1.It is not recommended to short
the N line and PE line at the
customer's distribution box;
2.It is not recommended to short
the EPS output N line with the grid
N line;

3. If customer needs the above two connection methods on site, some hardware of the inverter are not supported, please consult technical support

4. Choose a larger size for the Grid circuit breaker. For example, a 40A
AC breaker is recommended for a
5KW inverter.

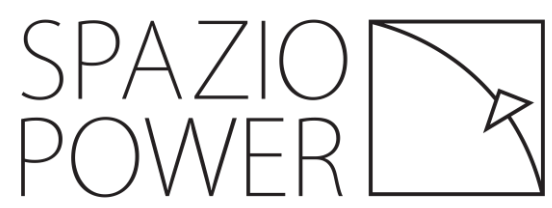

Picture 16 : wiring diagram

### Change-Over switch Wiring

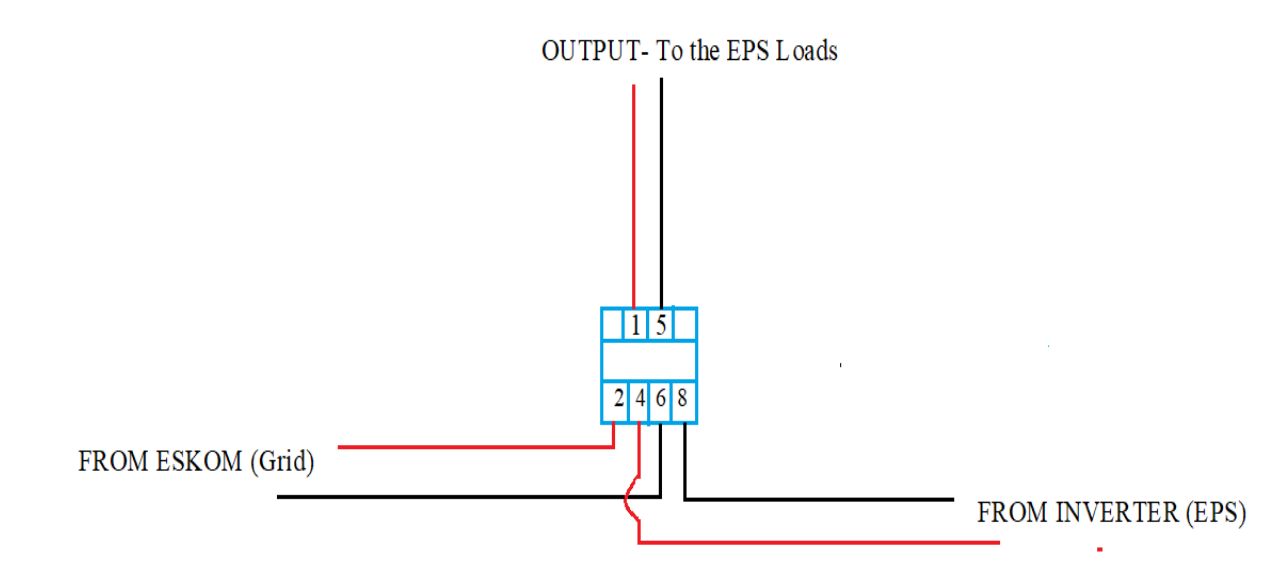

LIVE switches between pin 2 and pin 4.

Neutral switches between pin 6 and 8.

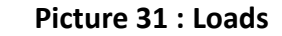

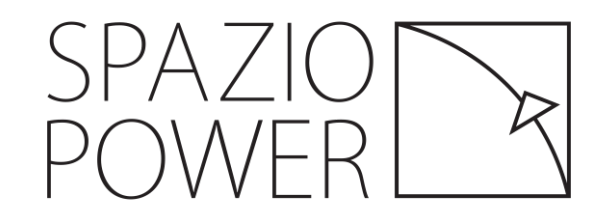

### Smart Meter Wiring

This is for old Generation (1.1). For Gen 1.2 is optional. With this connection you are able to see the readings of all the loads in house.

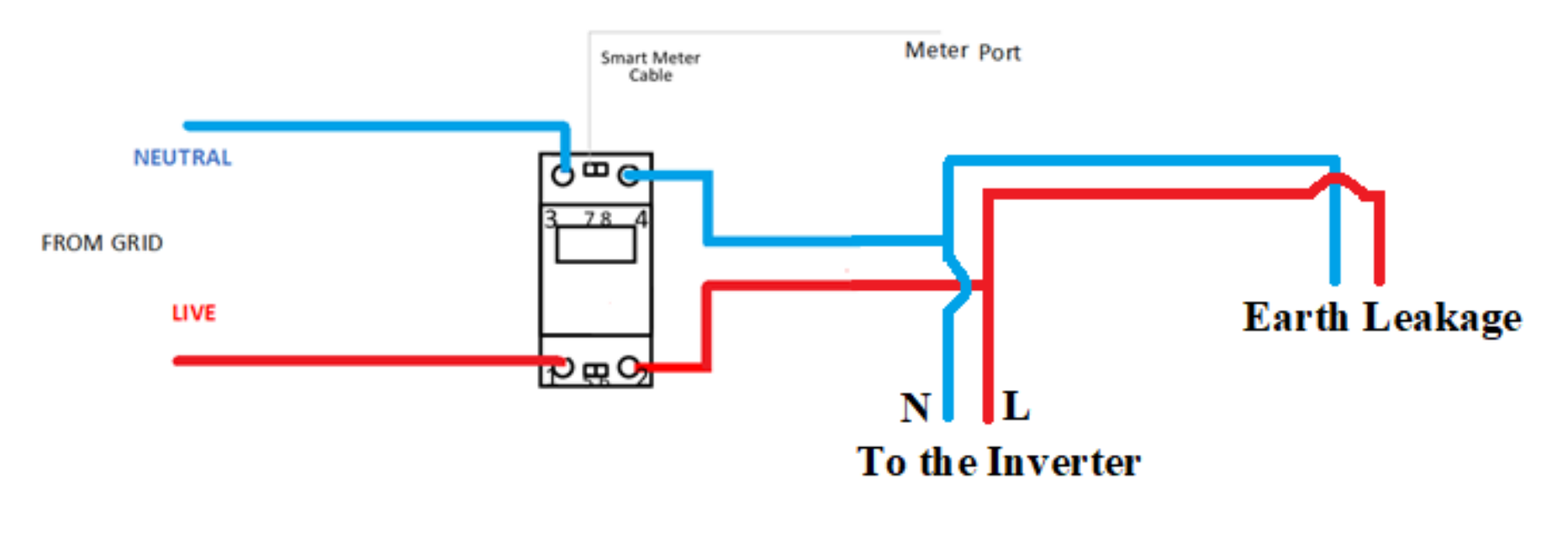

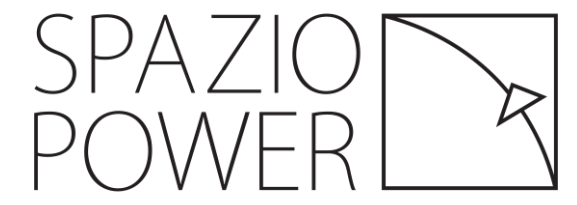

### Essential & Non-essential loads

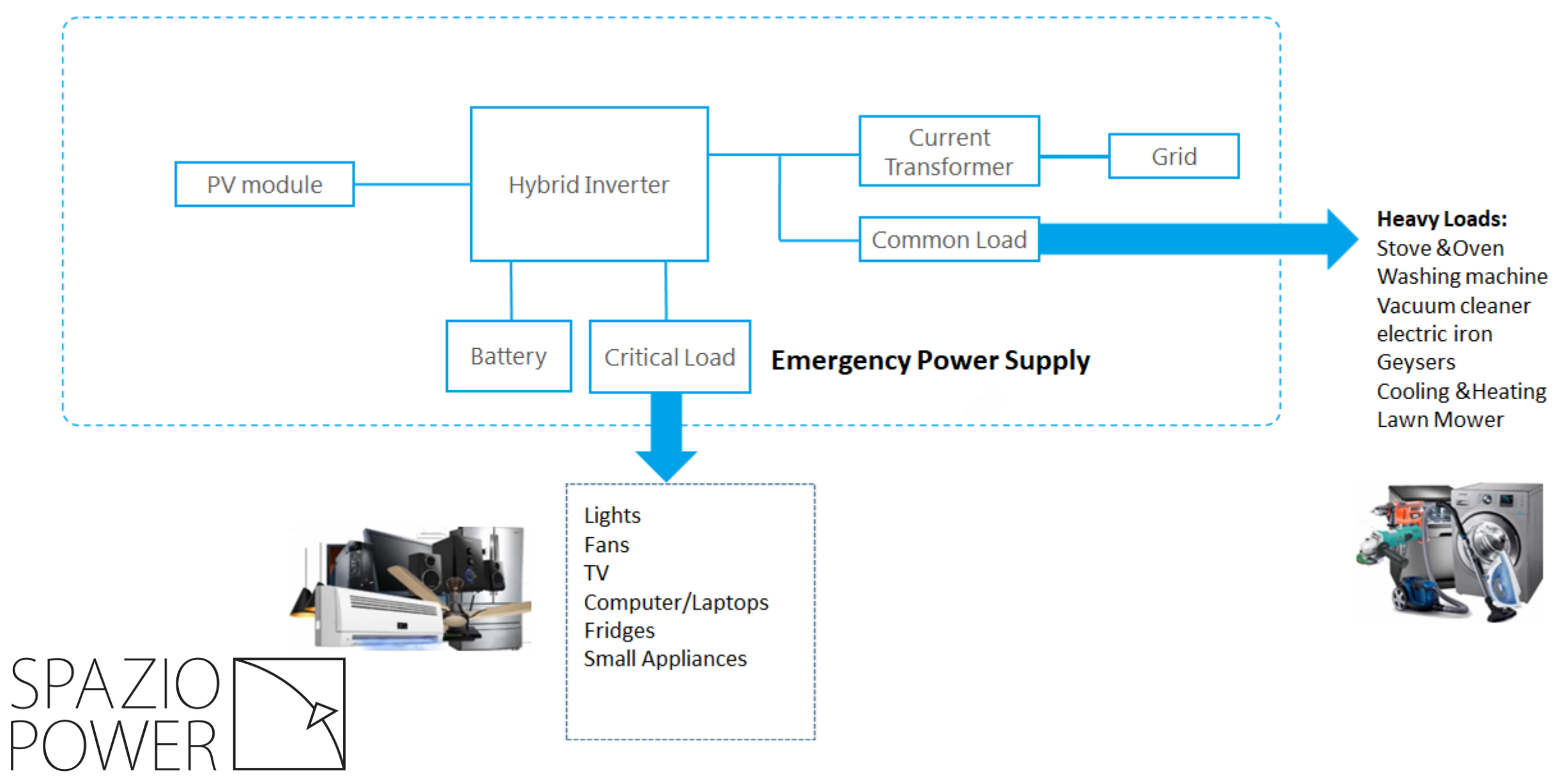

Picture 31 : Loads

### Installation guidance

#### High leakage current! Danger of electric shock!

- Operate by trained and certified electrician
- Please follow wiring diagram guidance

#### Suggested cable requirement for PV/EPS/GRID wires

| Model | Cable | Beaker  |
|-------|-------|---------|
|       |       |         |
| 5KVA  | 6mm   | 230/40A |

#### Step1: Crimp OT terminals (picture 18)

#### Step2: Connect the PE Cable (picture 19)

- Remove the screw on the grounding terminal on the side of the inverter and fasten the cable with a screwdriver.
- Apply paint to the grounding terminal to ensure corrosion resistance.

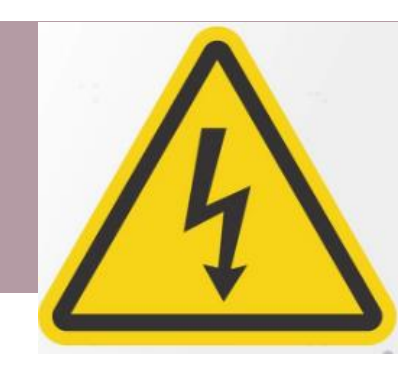

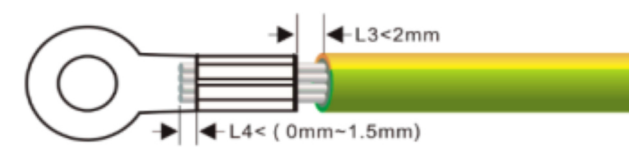

#### Picture 18 : crimp OT terminals

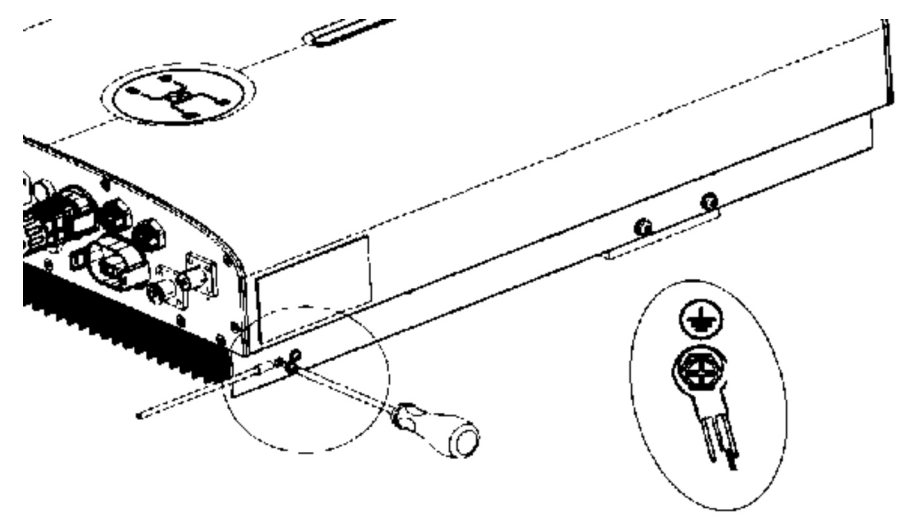

Picture 19 : Connect the PE cable

#### Installation guidance – GRID & EPS Connection

#### **Step3: Assemble the Grid cable Connector**

- Make sure to connect "PE" conductor to the grounding electrode. Connect "L" and "N" conductors to the AC circuit breaker.
- Check all the wires are firmly installed.

Step 4: Connect the Grid cable connector to the inverter

Step 5: Assemble the EPS cable Connector (reference to Grid connector)

#### **Step 6: Connect the EPS cable to the inverter**

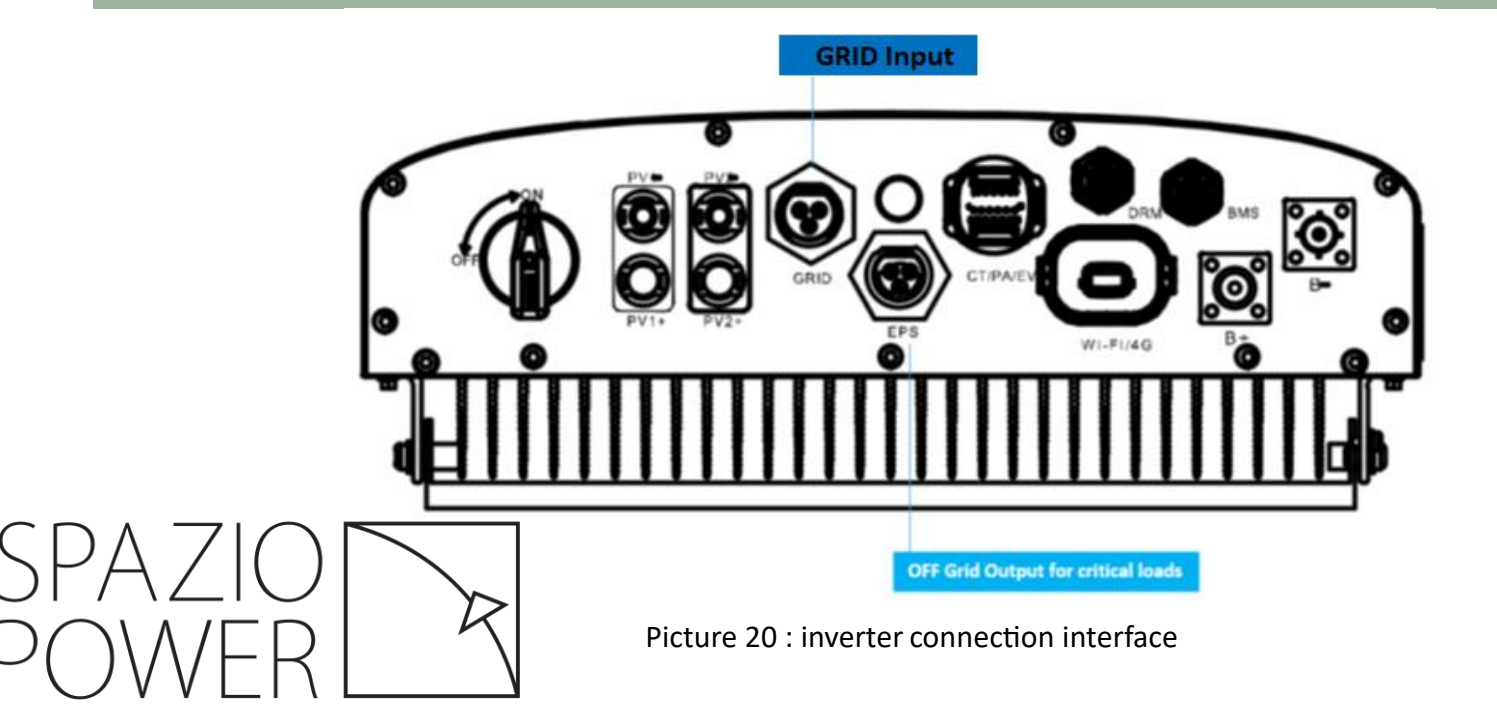

#### TIPS

- 1. EPS cable connector and GRIG cable connector are different , please make sure wringing is correct .
- 2. DO NOT swap EPS connector with GRID connector.

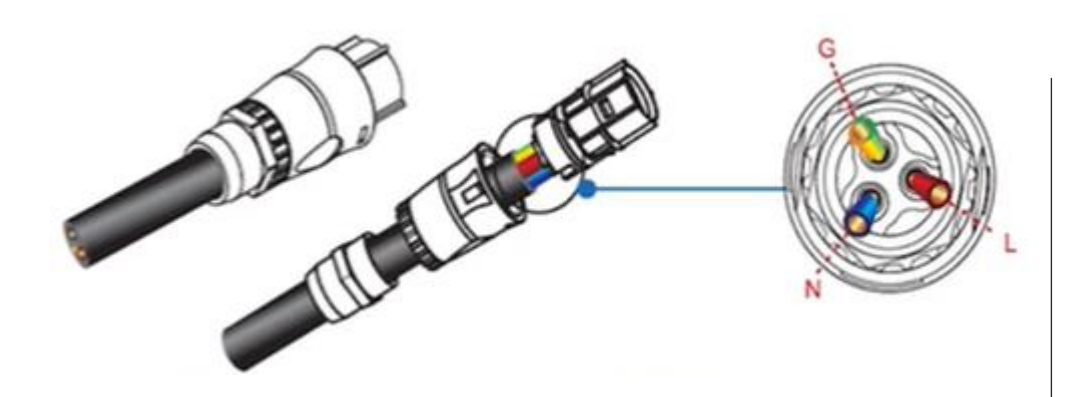

# Each cable must be connected to the corresponding terminal. [LIVE,NEUTRAL & EARTH]

Use a screw drive to tighten them.

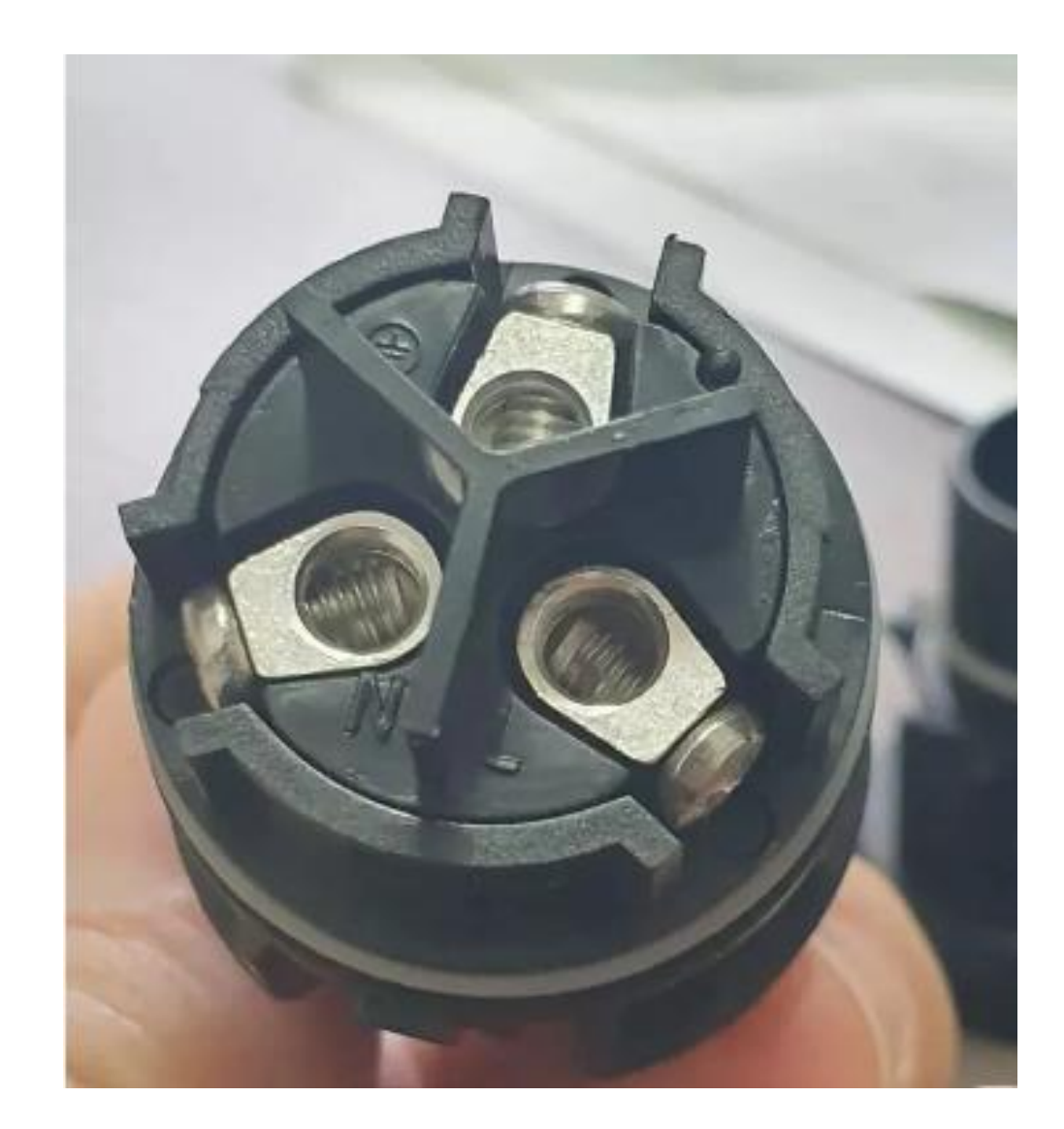

Picture 21 : wiring diagram

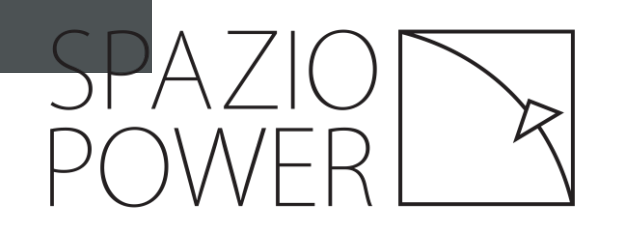

### Installation guidance – Battery to Inverter diagram

#### Step 9: Connect the Battery cables to the inverter and battery

- Insert the battery plugs into the corresponding BAT+ and BATterminals at the bottom of the inverter.
- If battery cables are reversely connected, the inverter and battery may get damaged.

For our LIVOLTEK batteries, no need to install two-pole DC circuit breaker.

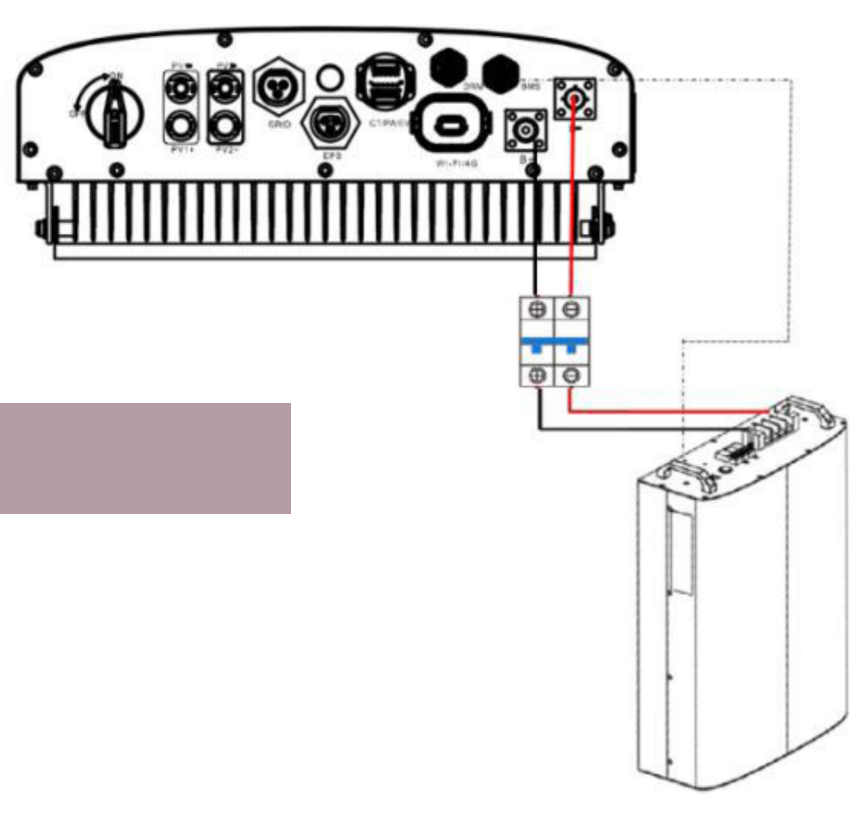

Picture 24 : battery connect diagram

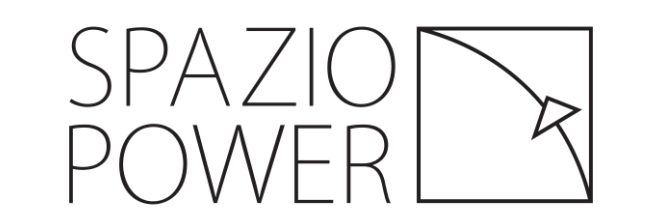

Tips

### Installation guidance – BMS Cable & Battery parallel

Step10: Assemble the BMS cable Connector (BMS pin definition please check picture 25)
for Livoltek inverter and battery ,please use a standard cable or BMS cable in battery pack , no need make extra cable

Step11: Connect the BMS cable to the inverter and batterybatteries can be paralleled (as picture 26 shows)

**Step12: Insert terminal resistance into battery BMS port** •it's a RJ45 connector which have 120Ω resistance in BMS\_CAN\_H/L and insert it in another BMS COM port (insert it to last BMS COM port if battery are paralleled) (as picture 25 shows)

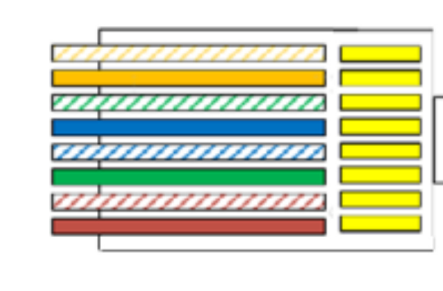

| Orange white | 1. BMS_CAN_H |
|--------------|--------------|
| Orange       | 2. BMS_CAN_L |
| Green white  | 3. NULL      |
| Blue         | 4. GND       |
| Blue white   | 5. NULL      |
| Green        | 6. NULL      |
| Brown white  | 7. NULL      |
| Brown        | 8. NULL      |
|              |              |

#### Picture 25: Livoltek inverter side BMS port pin definition

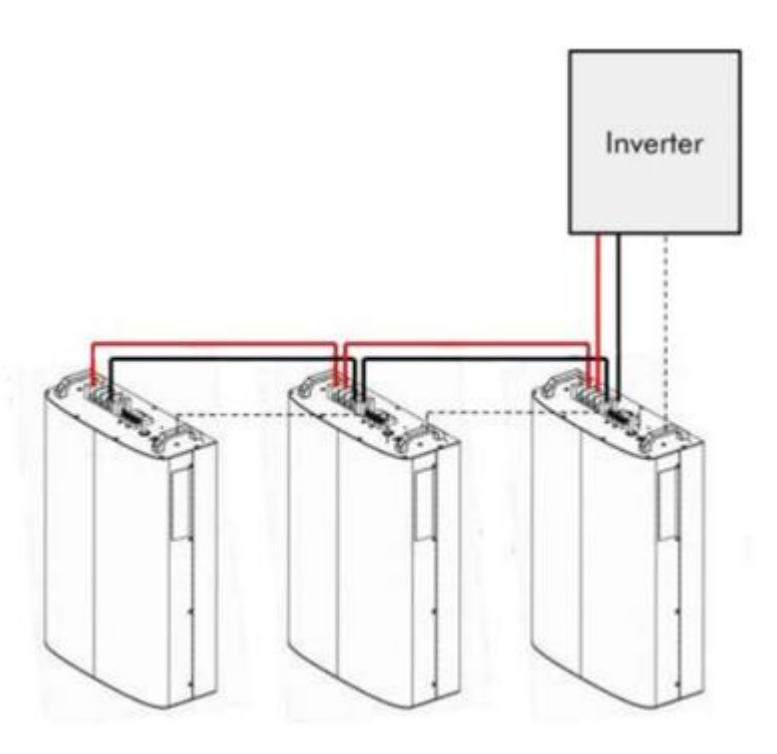

### Installation guidance – CT Connection

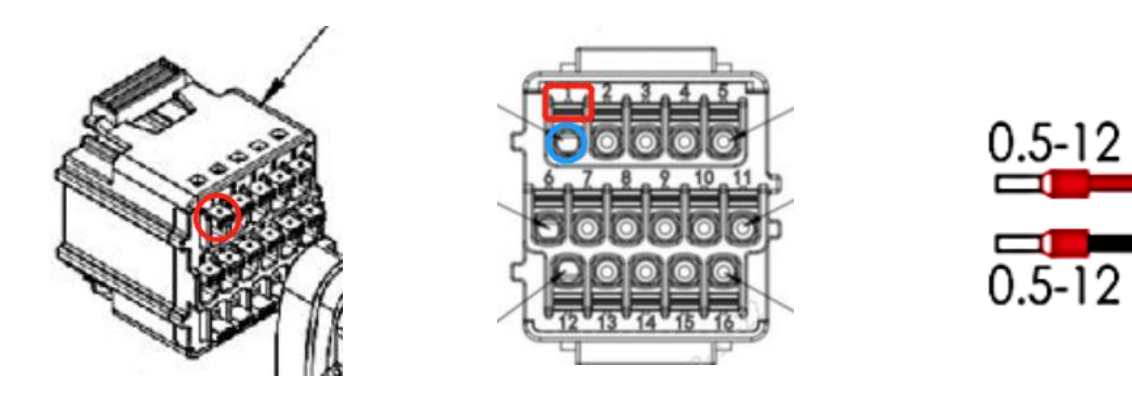

Picture 27 housing

Picture 28 connection interface

Picture 29

1.Find **mathemath{math{math{math{math{math{math{m}m}}}}} in** Multi COM terminal accessory bag2.Strip the insulation from each communication cable by right length.

3.Assemble the cable ends with the crimping pliers(picture 29)4.Press the key (as picture 27/28 red mark show) and insert terminal in corresponding port (as picture 28 blue mark shows)

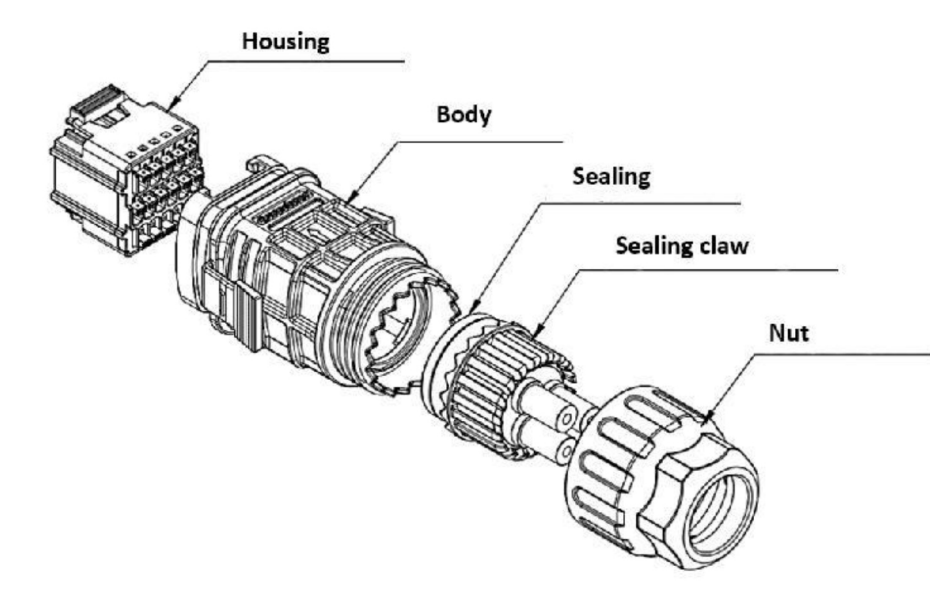

Picture 30 : wiring diagram

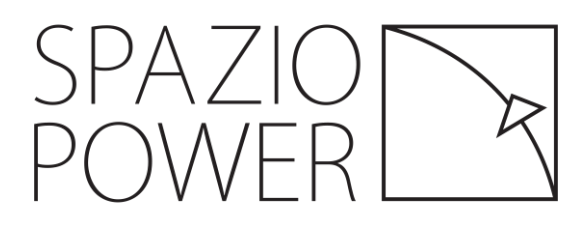

### Installation guidance – CT connection

#### **Step13: connect CT to inverter**

- Direction on the CT must point to the inverter side.
- The hybrid inverter is equipped with the feed-in power limit function; it need CT to achieve energy management
- •CT communication cable are 5 meters (can be extended to 50 meters)

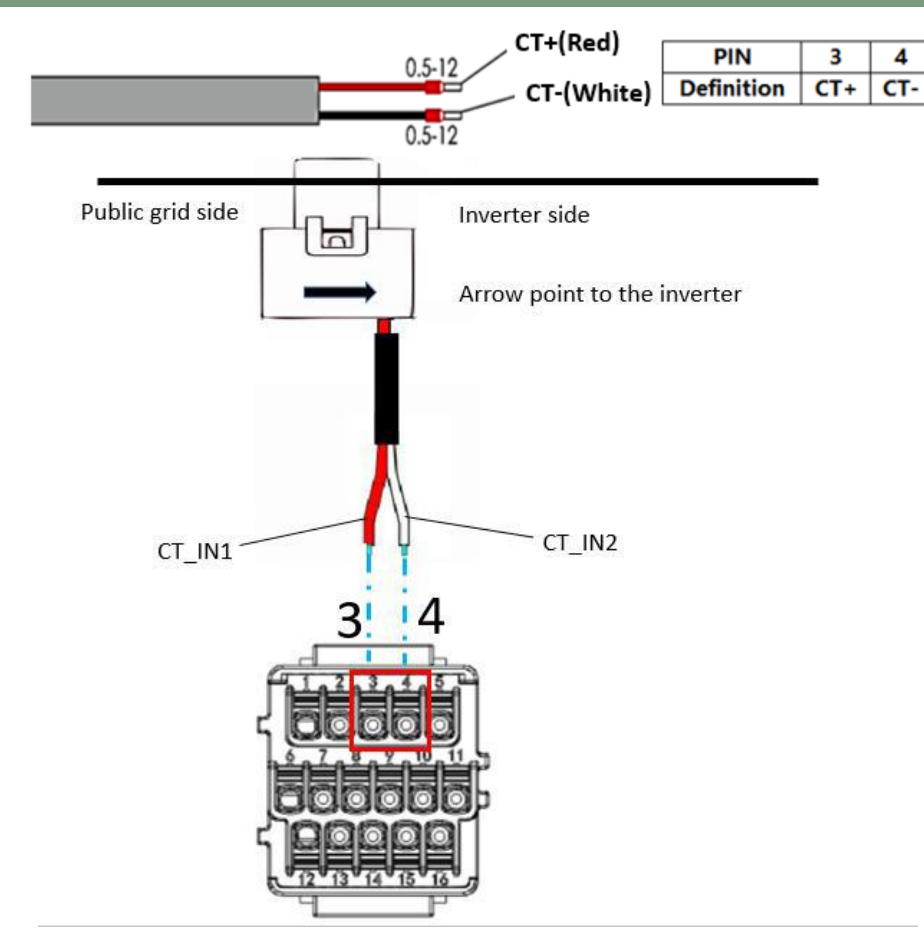

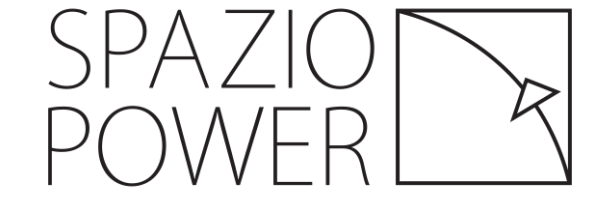

Picture 31 : CT connection diagram

### Installations

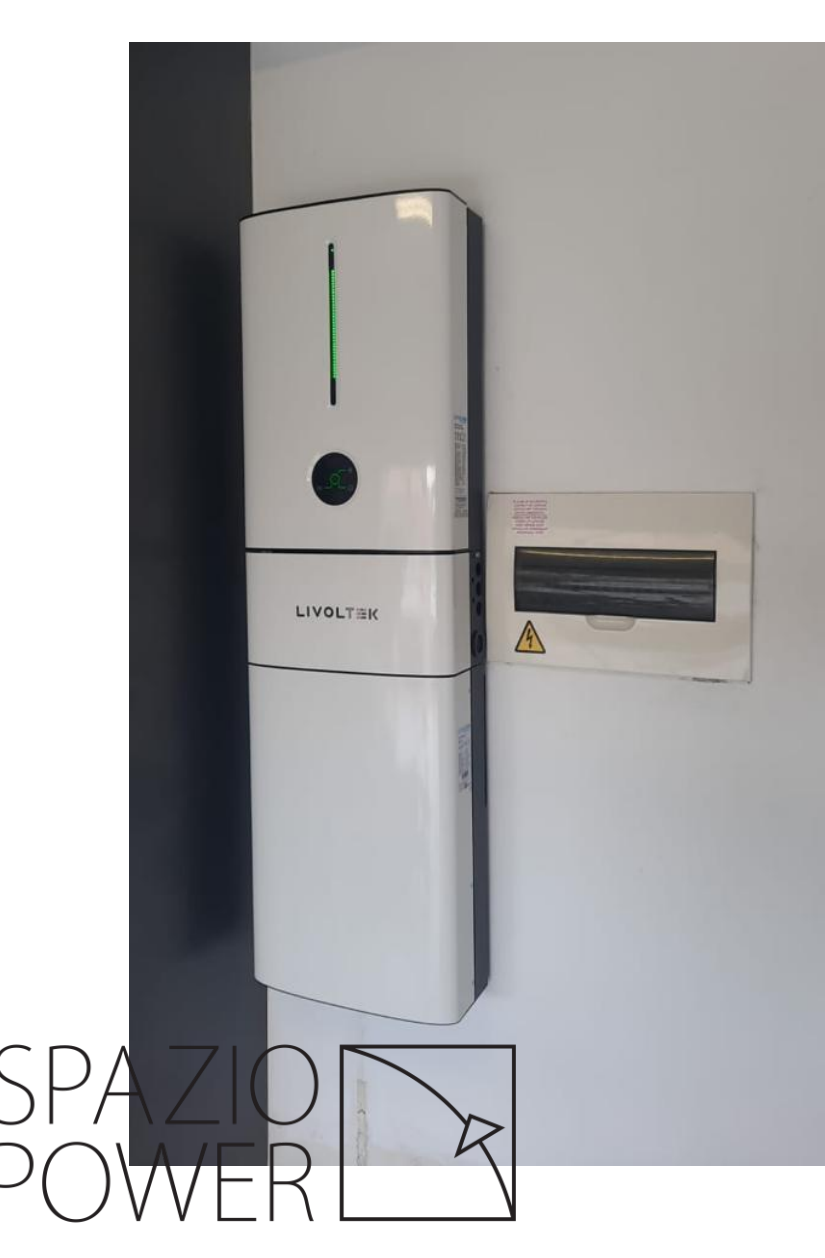

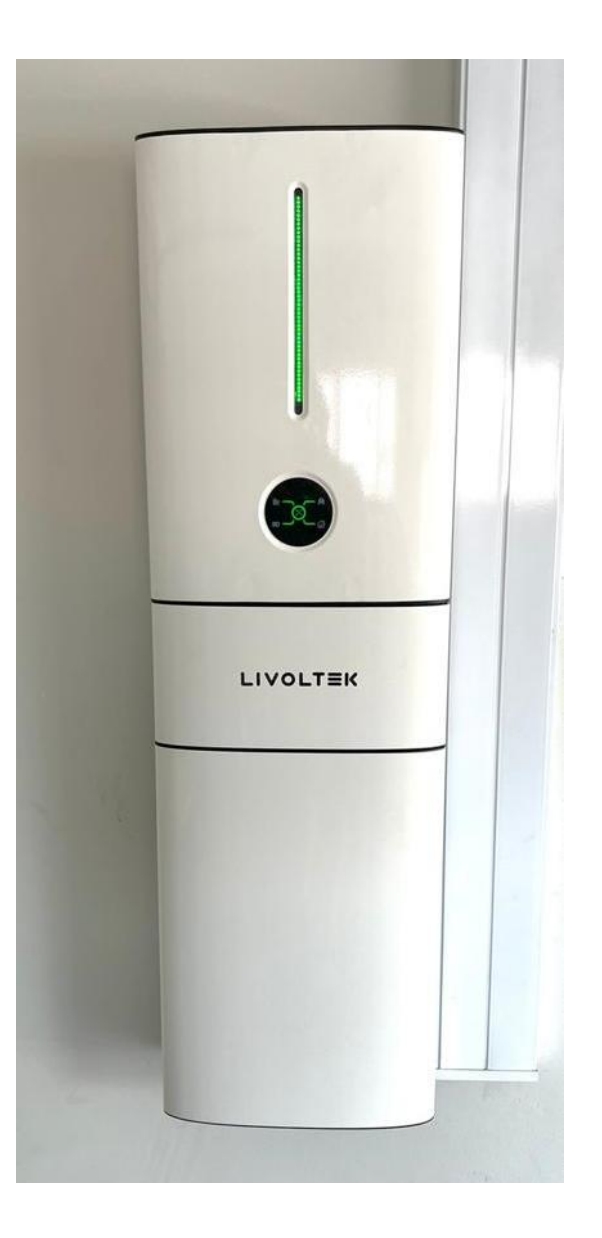

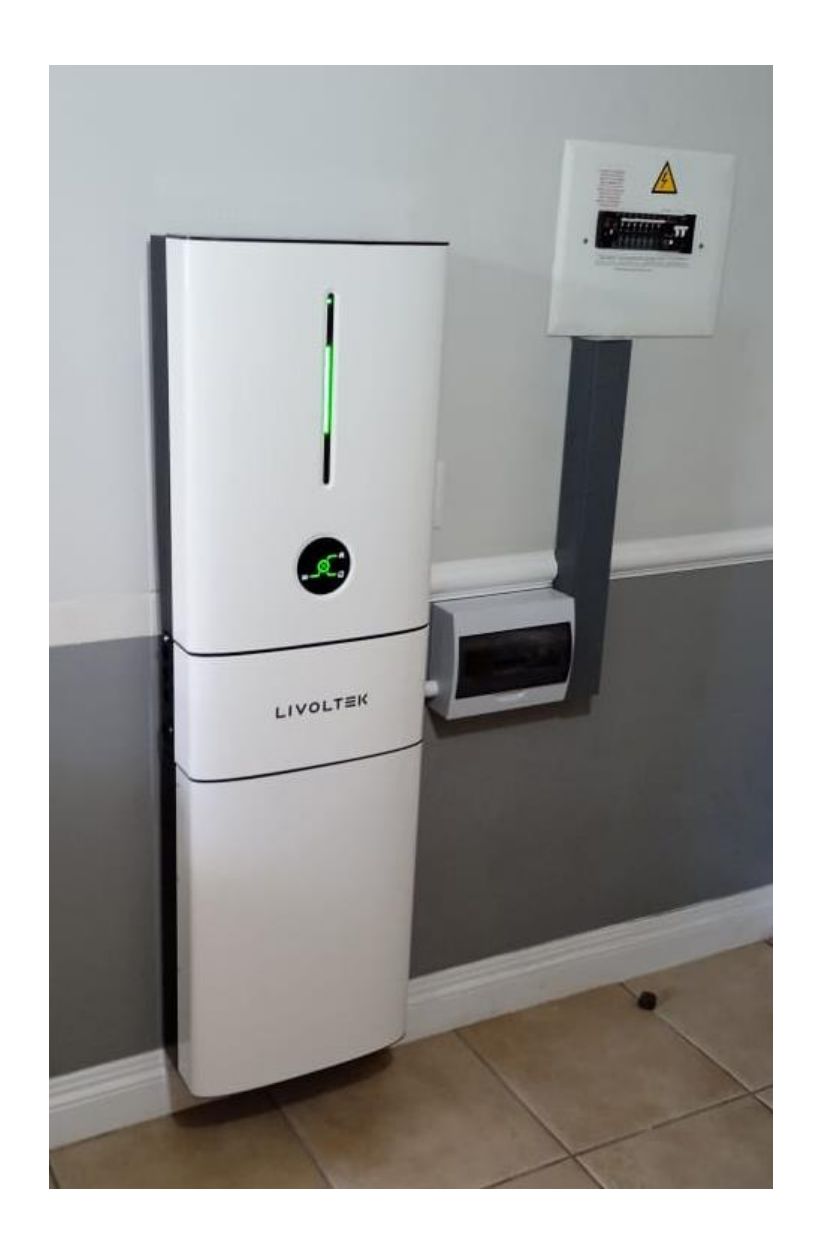

#### Picture 31 : Installations

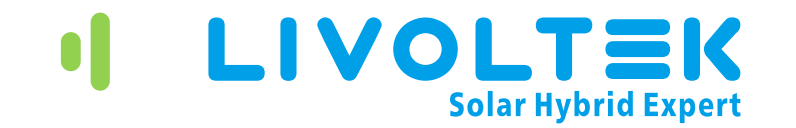

## THANKS!

**SPAZIO POWER** a Division of Spazio Lighting (PTY) LTD

> 52 Andries Street Wynberg, Sandton

011 555 5555 <u>info@spazio.co.za</u> www.spaziopower.co.za

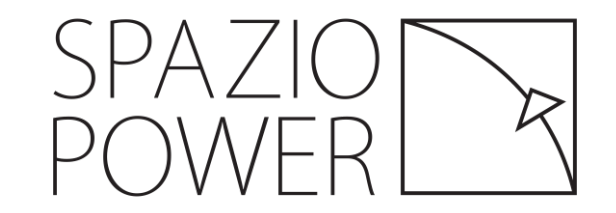